特集 2

# 新型コロナ禍における学校での対応

箕面自由学園高等学校 教諭 大原 倫彦

# 1. 臨時休校要請を受けて

その日は突然やってきた。2020年2月27日、新 型コロナウイルス感染症対策本部において、内閣総 理大臣から全国すべての小学校,中学校,高校,特 別支援学校に対して臨時休校が要請された。新型コ ロナウイルスは猛威をふるい続け、常に当たり前で あった「登校 |が取り上げられた。幸いにして当校で は学年末考査だけは何とか実施できたが、 全国の学 校の中には、評価や進級認定に苦労するところも多 かったと思われる。新聞やニュースで新型コロナウ イルスの影響が報じられてからの数日間、学校とし て今後の対応を話し合う時間は何とか確保できたが、 休校中に生徒にいかにして学ばせるかのアイデアは すぐには出てこず、いつもより長くなりそうな春休 みに備えて、問題集の注文を行ったり、予定表を書 き直したりするだけで精一杯であった。二年生の担 任であった筆者は、休校前の最終登校日に、何とか 問題集やプリントの束を渡し、「4月から3年生な んだから、授業や講習がなくても勉強しないと、大 学受験を乗り切れないよ と発破をかけた。

表1 新型コロナウイルスに関する主な出来事

| 1月14日 | WHO による新型コロナウイルスの確認               |
|-------|-----------------------------------|
| 1月16日 | 日本国内で初めて新型コロナウイルス感染者確認            |
| 2月13日 | 日本国内で初めて新型コロナウイルスが原因と思<br>われる死者確認 |
| 2月27日 | 安倍首相による全国小中高に対する臨時休校要請            |
| 3月24日 | 東京オリンピック・パラリンピック延期決定              |
| 4月7日  | 7 都道府県に緊急事態宣言                     |
| 4月16日 | 全国に緊急事態宣言                         |
| 5月14日 | 39 県で緊急事態宣言解除                     |
| 5月25日 | 全国で緊急事態宣言解除                       |
| 6月19日 | 都道府県をまたぐ移動が可能に                    |
| 6月28日 | 世界の感染者 1000 万人突破                  |
| 8月11日 | 世界の感染者 2000 万人突破                  |

# 2. 臨時休校と春休みの過ごし方

休校期間に入ってからは,入学時から生徒全員が 契約していた学校向け学習サービスのアプリを利用 して,朝の健康観察アンケートを実施した。まずは 生徒の生活リズムを維持しなければと思い,9時の 時点で回答が無かった生徒には、「君だけが健康観 察に回答していないので心配しています。不調で無 いならすぐに起きましょう」、「本来なら学校の授業 が始まる時間ですよ。すぐに学習を始めてください」 と電話で注意した。

休校前に渡した課題プリントには毎日取り組む ページを指示していたが、登校の目途が立たない以 上. 学習ペースも生徒任せになってしまう。筆者の 担当学年の1つ下の学年からは、生徒一人一人が入 学時よりタブレット端末を契約しているので、担任 と生徒双方向の連絡や教材の配信等が簡単だが、筆 者の担当学年では、生徒の私用スマートフォンや PC を頼らざるをえなかった。使用していたアプリ では、テキストおよび静止画のやりとりのみができ る連絡ツールしか使えなかった。それでも、こちら からの発信があるとないとでは違うだろうと思い. 毎日、クラスの生徒に健康調査の結果を発表したり、 授業担当クラスの生徒にその日の課題内容を指示し たりした。生徒たちは真面目に取り組み、アプリの メッセージ機能で、「化学の課題の〇ページですが、 教科書のどこを見たら関連内容が載っていますか! 「解説を読んでも分からなかったので、メッセージ 機能で説明してもらえますか |などの反応があった。 生徒たちの反応は「昨日も、メッセージで質問や相 談をしてきた人がいました。こんな状況ですが、み んながんばってくれていて嬉しいです。授業の代わ りに何ができるか考えているので、もう少し待って くださいね」のように翌日の全体連絡で共有した。

#### 3. 新年度を迎えて

4月に入っても学校再開の目途が立たず, 受験が ひかえている新三年生への対応がこのままでよいの かと不安が募りだした。生徒や保護者も同じように 不安に思っていることは, 電話越しに聞く保護者や 生徒の声からも分かった。始業式代わりの登校日に, 新しい教材を渡し, 追加の課題を指示することはで きたが,翌日からまた家庭学習である。動画視聴や 問題集の課題で学習を促すことしかできなかった。 それでも,生徒たちも三年生としての自覚が芽生え てきたようで,3月の上旬よりは受験生らしい積極 性が見られた。困ったのは学習内容に関する質問へ の対応である。簡単な内容ならば,数行のテキスト だけで説明できるが,込み入った質問には対応でき ない。書式設定がないアプリでは化学式すら満足に 書けないし,資料集の画像も画面が小さいと見づら い。レポート用紙に手書きで解説を書いて画像で 送ったり,問題を片手に電話越しに説明したりと工 夫したが,生徒がどこで詰まっているか分からない 場合には、対面でないことの煩わしさを感じた。

休校が長期化すると段々と緊張感がなくなってく ることも問題であった。毎日、誰かに電話をしたり メッセージを送ったりしながら,我々教員も見てい ますよとアピールするが、 自粛生活で体がなまると 精神面にも影響が出てくるようで、 徐々に効き目が なくなってきた。教科の面でも何かしなければと思 い、元々配っていた課題を毎日画像で提出させるこ とにした。また、その日にやった問題集のページを スマートフォンで写真に撮らせ.19時までにアプ リのメッセージ機能で送らせることとした。19時 を過ぎたら提出として認めないというルールを徹底 したところ、多くの生徒が昼過ぎまでに写真を送る ようになった。メッセージ機能では送信時刻がスタ ンプされる点も好都合であった。また、1 講義50 分程度の動画視聴を毎日の課題としていたが、「見 ました | というコメントだけでは本当に視聴したか 分からない。付録の確認テストの活用も考えたが. 単元によっては設問内容が簡単すぎたり、知識が豊 富な生徒ならば動画を見なくても答えられたりする ため、動画視聴の習慣化には繋がらないと判断した。 そこで、事前に講義動画を視聴してクイズの問題を つくった。その際、実際に動画を視聴しないと答え られない内容にし、さらに、化学の本質から離れな い問題とするよう心掛けた。アプリのアンケート機 能で出題したため、択一式の問題にせざるを得な かったが、生徒に毎日取り組ませるには負担が大き すぎず、ちょうど良かった。また、アンケート機能 にもタイムスタンプがついており、期限が切りやす かった。これらに加え、回答の集計はすぐにできる ため、翌日の朝には、正解番号とともに、回答者数、

正解者数の公表ができた。生徒の中には正解率 100%にこだわったり、内容の質問をしてきたりす る者もでてきた。全生徒の回答率は概ね9割であっ た。学期中に対面で課題回収した場合に比べると提 出率はやや低かったが、それでも自宅学習で9割の 生徒が取り組んでくれたことには手応えを感じた。

#### 4. 休校のまま5月に突入して

4月中旬には、5月連休明けの学校再開が難しい という状況が見えてきたため、当校では遠隔授業の 検討に入った。前述のように筆者の担当学年の生徒 は学校用のタブレット端末を持っていないため。個 人のスマートフォンか家庭のパソコンをネットに繋 ぐしかなさそうであった。生徒にアンケートをとっ たところ、意外にも Wi-Fi の普及率は高く、動画配 信や遠隔授業も行えそうであった。この頃には、新 聞やネットの記事でも遠隔授業の可能性や方法につ いて紹介されていたため、いくつかの方法があるこ とは分かっていた。ただし、どのツールを使っても、 実際の授業を100%再現できるわけではないので、 限られた条件の中でどれだけ生徒が主体的になれる かを考えた。ファイル共有アプリ、オンライン会議 アプリ. テレビ電話システムなどを比較した結果. ソフト料金の負担が無く当時普及していたオンライ ン会議アプリ「Zoom」を使うことにした。理由はい くつかあるが、生徒の顔を見て出欠状況を確認でき ること、生徒の反応を見ながら授業をすすめられる こと、生徒からの質問にタイムリーに対応できるこ となどが大きな理由であった。

使い慣れないアプリを使いこなせるのかと言う不 安もあったが、休校に入ってからは既習範囲の復習 しかできなかったため、個人的には、新しい内容の 授業ができることへの期待のほうが大きかった。

まずは自分の設定が正しいかを確認するために, 他の教員とアプリを繋げた。この際, Zoom 使用経 験のある教員から基本的な使い方を教わった。私用 のノートパソコン,タブレット端末,スマートフォ ンなどを繋ぎ,授業の想定をしたところ,音声が少 し遅れるくらいで,思ったほどストレスなく双方向 通信ができそうであった。

次に,Zoom にどんな機能があるのかを色々と試 した。以下に活用できそうな機能を示す。

- ・バーチャル背景を設定できるため、在宅勤務中で も場所を気にせずに使用できる。
- ・ホワイトボード機能を使うと、共有されている画面に直接書き込みをすることもできる。
- ・パソコン内のデータを提示することもできる。デ
  ジタル教材を採用していれば便利だろう。
- ・挙手ボタンは、ミュート解除の合図に使える。
- ・記録ボタンでは、画像と音声の記録ができる。
  生徒にも設定方法やログインの方法をメッセージ

で送った。リハーサル代わりにクラスの生徒全員と 個人面談をしてみた。ビデオの設定ができず顔が見 られなかったり,音声が聞こえなかったりという経 験をしながら何とか全員と面談をすることができ, 翌週からはクラスの生徒全員とオンラインの朝礼を 始めた。36人の生徒が一度に入ってくるため,ルー ルを明確にしておかないと出席確認すら難しい。初 回授業の前に連絡した内容を表2に載せておく。

#### 表 2 初回授業連絡

- ・私服で構わない。アプリ等で顔を加工してはいけない。
- ・部外者に個人情報が漏れることがあるため、URL や ID などは絶対に外部に漏らしてはいけない。
- ・開始時刻5分前にはミーティングを開始しておくので、早めに入室し、許可を出すまで待合室で待つこと。
- ・名前(会議名)は「1番 ○○」とか「2番 △△」のように「出 席番号+名字」で。
- ・音声 OFF,ビデオ ON で開始。画面内の端をタップすると、 「ミーティングコントロール」が表示されるので、マイクや ビデオのアイコンを選び、切り替える。
- ・ 画面は4分割や9分割ではなく、発言者のアップにしておく。
- ・教員は顔を見て出欠確認する。出欠確認中は静かに待機。
- ・授業中のルールやマナーは学校での授業と同じ。飲食をしたり、手元で別の作業をしたりしない。
- ・途中で勝手に入退室をしてはいけない(家の電話に出なけ ればならないなどの理由で一時的に退室する場合はその都 度許可をとること)。
- ・授業中はノートやメモをとること。画面や音声の記録をしたい場合は、事前に許可をとること。
- ・授業中はビデオを切らない。ミュート中に教員から指名された生徒は、自分でミュートを解除して発言する。発言を終える、または次の人の番になったら自分でミュートにする。
- ・ミュート中に質問がある場合はチャット機能で発言する。 また指名して問題に答えてもらう際に、ミュートのまま チャット機能で答えてもらう場合もある。「チャット」、「手 を挙げる」、「拍手」、「いいね」は、「ミーティングコントロー ル」の「詳細」の中にある。
- ・セキュリティ確保のため、授業開始後は会議をロックする こともある。ロック後は入室できない。

### 5. オンライン授業開始

いよいよ授業開始だ。Zoom の操作ミスや通信環 境の不調で入室が遅れた生徒もいたが. 慣れるまで は仕方がない。時間割を間違えて入ってくる生徒も いるため. Zoom の待合室に表示される名前を見な がら、1人ずつ許可を出した。出欠確認は画面上で 顔を確認しながら行った。参加者の画像を16人ず つ画面に表示できるので、A4 サイズのノートパソ コンなら十分判別でき、慣れれば1分で終わる作業 である。出欠確認が終わったら録画を始める。体調 不良で欠席した生徒や通信環境の不調で回線が切れ た生徒が後で見られるようにするためである。授業 開始後も参加者画像は表示したままにした。4人ず つくらいの表示ならば、メインの共有画面の横に並 べても邪魔にならない。参加者一覧も表示しておく 必要がある。通信不調で回線が切れた生徒が再入室 する際に許可が必要だからである。また、生徒一人 一人のミュートの ON·OFF もここで操作できる (図  $1)_{\circ}$ 

文系のクラスは演習なので、使用している問題集 を写真で撮り、共有画面に映し出した。画像に書き 込めるアプリ「Meta Moji Note Lite」に読み込ませ て解答を直接書き込もうと試みたが、デジタルペン シルが無いときれいに書くのは難しい。また、生徒 を指名してホワイトボード画面に書かせようと試み たが、当該生徒の使用していた端末がスマートフォ ンだったため、書かせることは難しかった。そこで、 問題は画像で表示し、解答はチャット機能で示すこ ととした。これならば、画像と並べて画面に示すこ ともできるし、生徒に答えさせることも可能である。 ただし. シンプルなテキストしか使えないので. [6.0 × 10^23」とか「CH4 + 2O2 → CO2 + 2H2O」のよ うに示すしかなく、一部生徒には分かりにくかった と思われる。そこで、補足説明や図が必要な場合に は、実物のホワイトボードを使うこととした。100 円ショップで売っている小さめのホワイトボードに 書き込み、自分の顔の代わりに画面に映した。大き めに書けば十分読めるし、図も描ける。急な質問に 対処する場合もあったので、思った以上に有効で あった。生徒への指名は出席番号順だったため, チャットでの解答もスムーズに行えた。どうしても 入力が間に合わない生徒には、音声で答えさせた。 Zoom の場合、チャットの発言者と内容がそのまま

テキストで記録されるため,あとで復習させること も容易であった。

理系のクラスは未習範囲の授業をすることにした。 教師用のタブレット(iPad)にデジタル指導書を入れ ていたため、Zoom はノートパソコンで起動し、 Zoom の共有機能から AirPlay を選択してタブレッ トの画面を図1の共有画面部分に表示させる方法を とった。私用のノートパソコンにはデジタル教材が 入っていなかったため、タブレットを共有させるし か無かったが、この方法は思った以上に有効であっ た。手元の資料を画面に映し出す場合に、タブレッ トで写真をとって表示することもできたし、デジタ ル指導書以外のプリントデータを他のアプリで映し 出す際に、Zoom の画面設定を変えずにタブレット の操作だけで切り替えることもできた。また、タブ レットを手元に引き寄せて文字を書き込むこともで きた。後日デジタルペンシルを購入してからは、さ

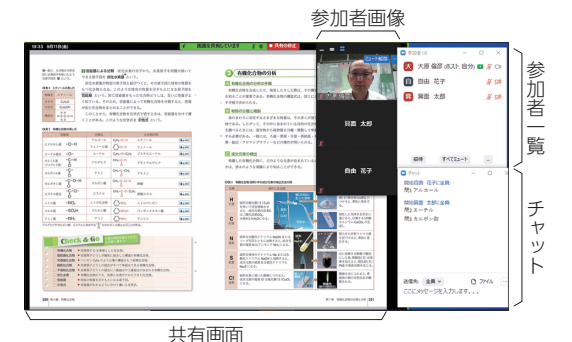

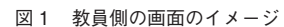

らに多様な表現が可能になった。

授業そのものは、事前に撮影した動画を見せる方 法もある。当校の教員の何人かは動画サイトに動画 を上げ、生徒にそのサイトを開かせる方法をとって いた。この方法だと、生徒は自由な時間に授業を受 けることができる。今回は、学校の時間割通りに授 業を実施したが、通信不調の生徒が通信環境回復後 に受講することもできる。また、一度撮影しておけ ば、クラスの数だけ、複数回の授業をする必要もな い。デメリットは、生徒の顔が見られないこと、生 徒の反応が感じられないことである。画面越しでも 生の授業ならば、質問が出た場合にもすぐに対応で きるし、居眠りをしている生徒にもすぐに指導がで きる。今回はできなかったが、2つの方法を併用し て、よりよい授業を展開することも可能だろう。 念のために書いておくが、今回の事例は、2年間 担当した生徒たちとの取り組みである。新学期から 授業再開までの間、人間関係のできていない 新入 生の対応をされた先生方の苦労ははかりしれない。

# 6. 今後に向けて

6月から登校再開し、しばらくは分散させての授 業であったが、9月現在は通常の授業に戻っている。 ワクチン・治療薬が開発・流通しない限り、 第3波の 恐れはあるだろう。また、環境変化が減速しない限 り、新たなウイルス発現の可能性もあるだろう。今 回、学校や企業だけでなく、スポーツやイベントな ど様々な経済活動に影響が表れた。5年後10年後 を考えると、学校教育も今までと同じ形で続けるこ とが難しくなるかもしれない。現在でも大都市圏と 地方では状況が異なる。そして高等学校どうしを比 べても、校内の設備やサーバーの状況、生徒の数や 教員の数. 使用しているデジタルツールやネット環 境など様々な違いがある。今回の記事では、本校で の取り組みの一部を紹介した。最終的にたどり着い たオンライン授業の方法だけでなく、そこへたどり 着くまでのプロセスを紹介したのは、今後、様々な 環境での対応を考える一助になればとの願いからで ある。

(最後に)

ここに至るまで、校内外の多くの先生方からアド バイスをいただいたことに感謝しています。また、 不自由な環境の中でも我々の期待に応えてくれてい る生徒たちを誇りに思います。大学受験はこれから で、休校期間の取り組みの答えが出るのはまだまだ 先かもしれませんが、受験生たちの目は例年と同じ ように輝いています。保護者の方には、例年以上に ご心配やご負担をかけていますが、あと半年、生徒 たちとともに最後までがんばろうと思います。そし て、日本全国で苦労している、生徒、学生の皆さん、 先生方、新型コロナウイルスに負けず、ともにがん ばりましょう。